## Prüfen am Tablet-PC – Überblick –

| Anmeldung   Benutzername:   Passwort:   Sprache:   Deutsch (de-DE)   English (en-US)     Anmeldung |   |   |   |   |   |   |   |   |   |       |        |
|----------------------------------------------------------------------------------------------------|---|---|---|---|---|---|---|---|---|-------|--------|
| Q                                                                                                  | w | E | R | Т | Z | U | I | 0 | Р | Ü     |        |
| Α                                                                                                  | S | D | F | G | Н | J | К | L | Ö | Ä     | Fertig |
|                                                                                                    | Υ | x | С | V | В | Ν | М | ! | ? | ß     | •      |
| .?123                                                                                              | Û | Q |   |   |   |   |   |   |   | .?123 |        |

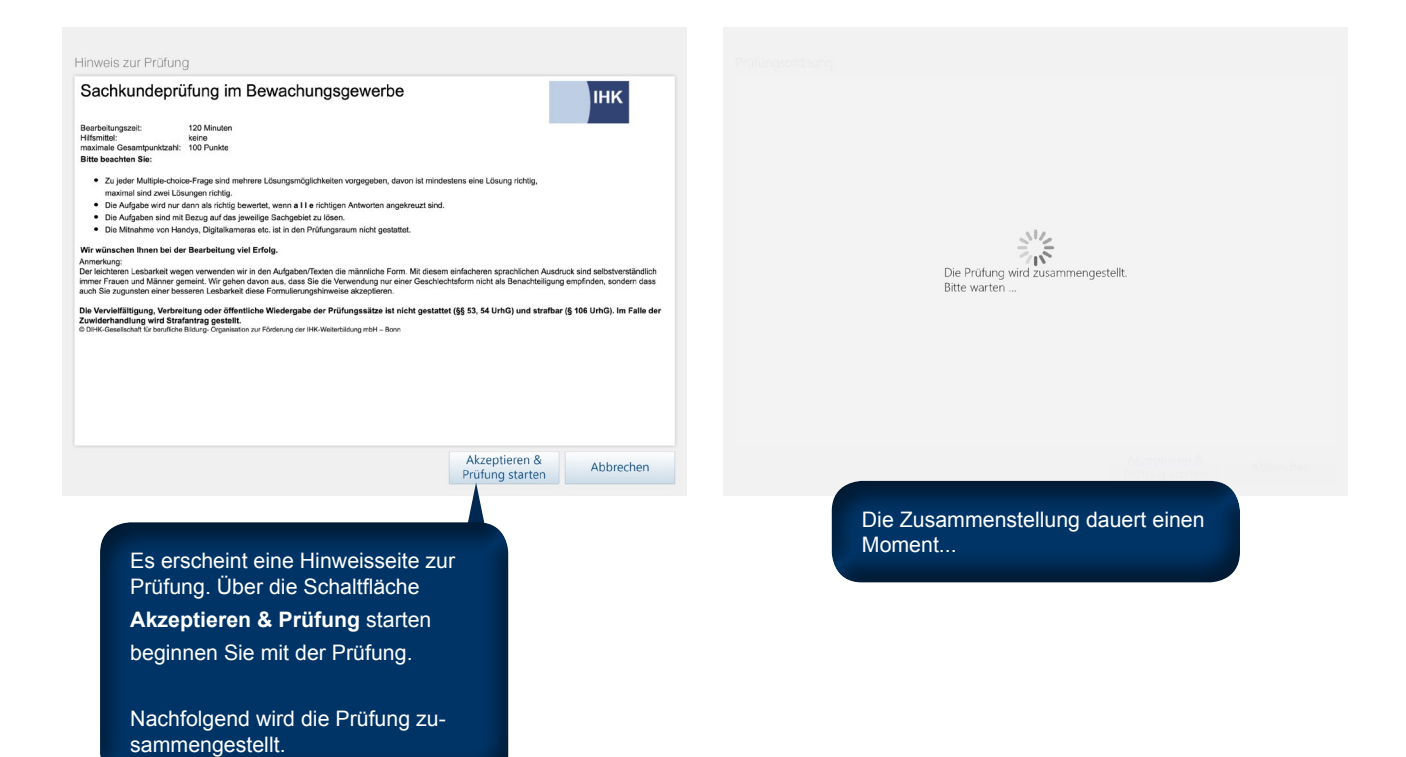

DIHK-Gesellschaft für berufliche Bildung – Organisation zur Förderung der IHK-Weiterbildung mbH

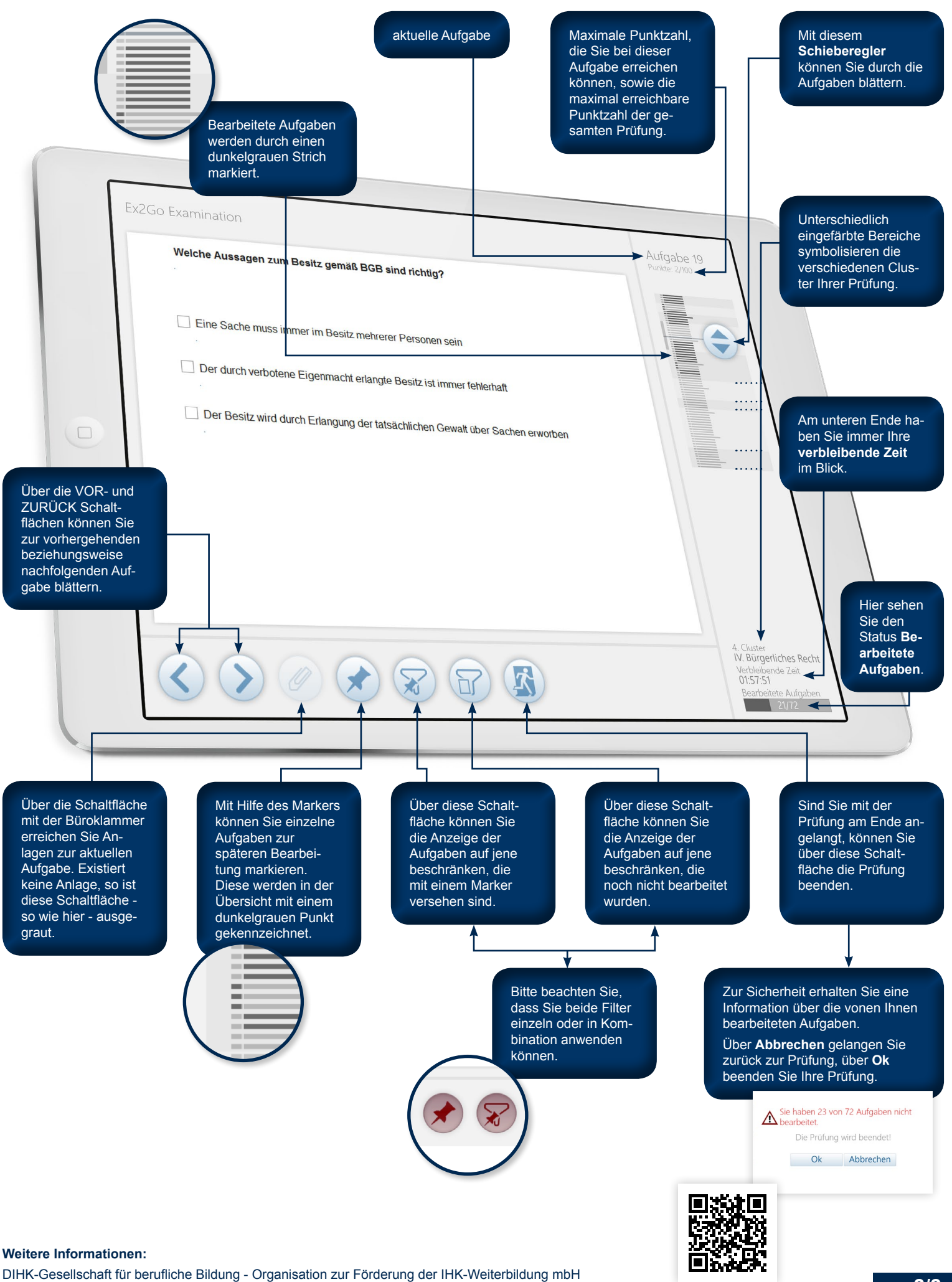

Stefan Lemanzyk · E-Mail: Lemanzyk.Stefan@wb.dihk.de

Diese Anleitung als Video